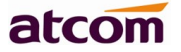

# D2SW/D3SW Series Quick Start Guide

Version: 1.1

2022-11-9

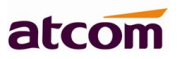

# Content

| D2SW/D3SW Series Quick Start Guide | 1 |
|------------------------------------|---|
| 1. Packaging                       | 3 |
| 2. Installation                    | 3 |
| 3. Power up                        | 7 |
| 4. Network Connection              | 7 |
| 5. Phone Configuration             | 7 |
| 6. Call function                   | 8 |

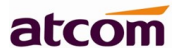

# 1. Packaging

In the packaging box, we can see one IP phone, one handset, one bracket, one network cable, one handset cable, and one 5V,0.6A power adapter.

# 2. Installation

2.1. Connecting port introduction From as below picture show the connecting port

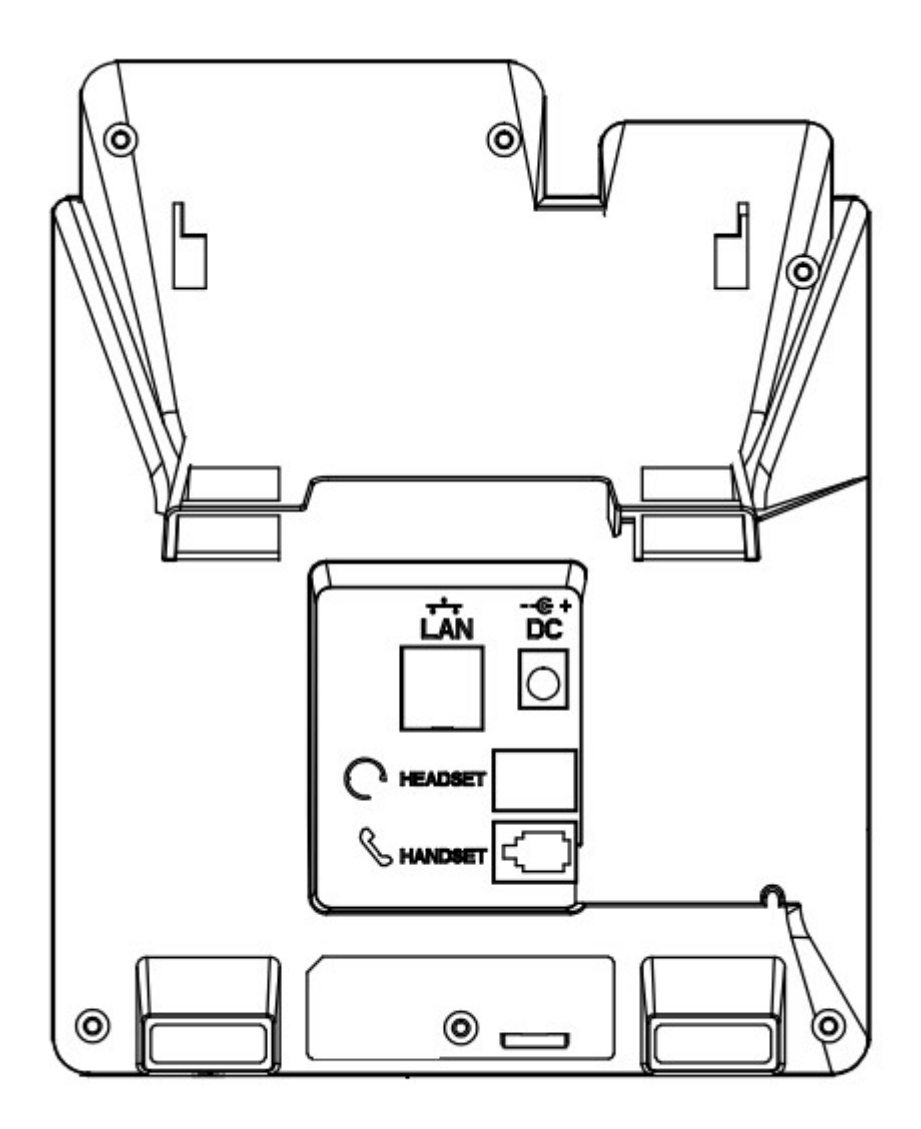

#### 2.2. Keypad introduction,

Please check the following picture of D2SW:

# atcom

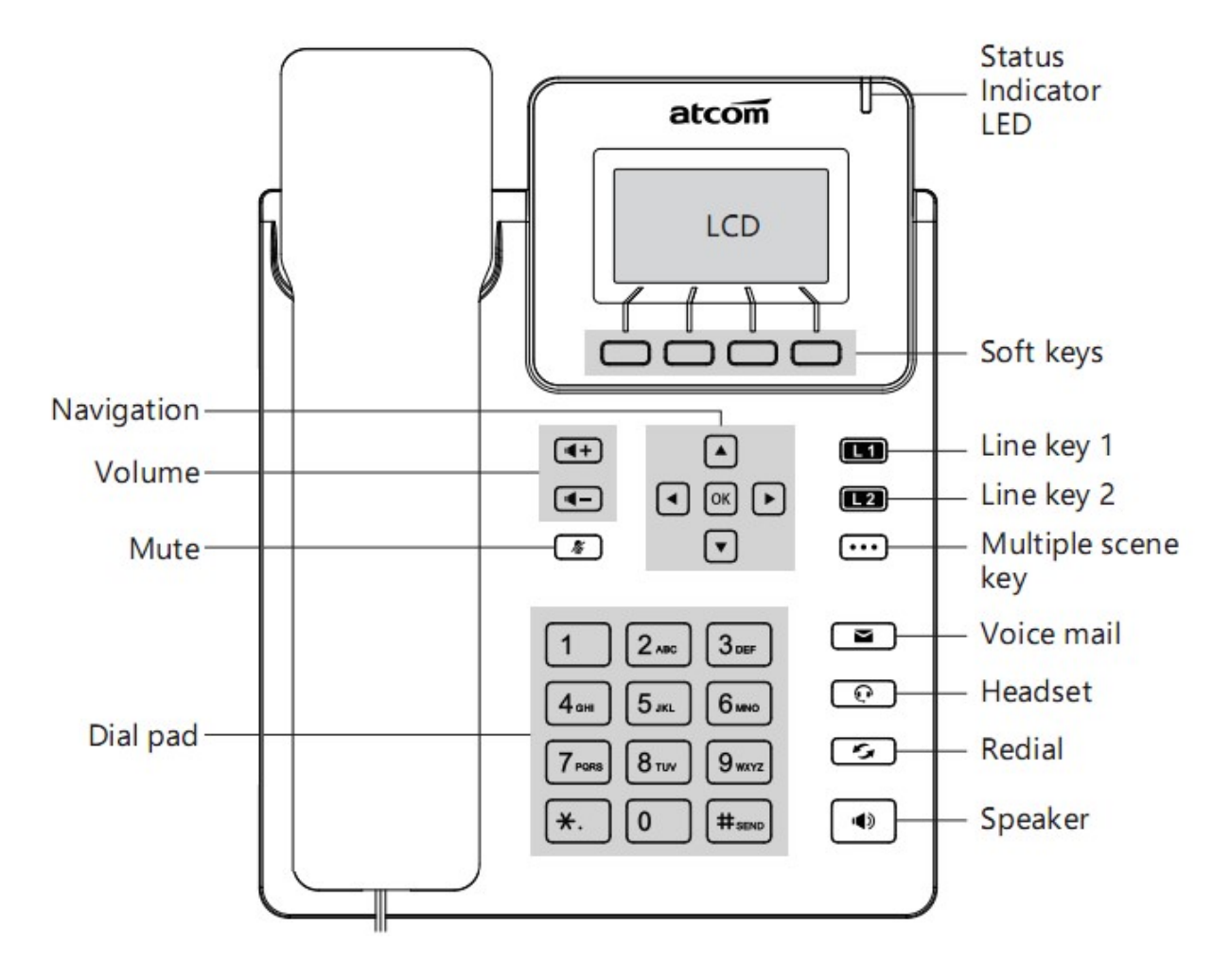

Please check the following picture of D3SW:

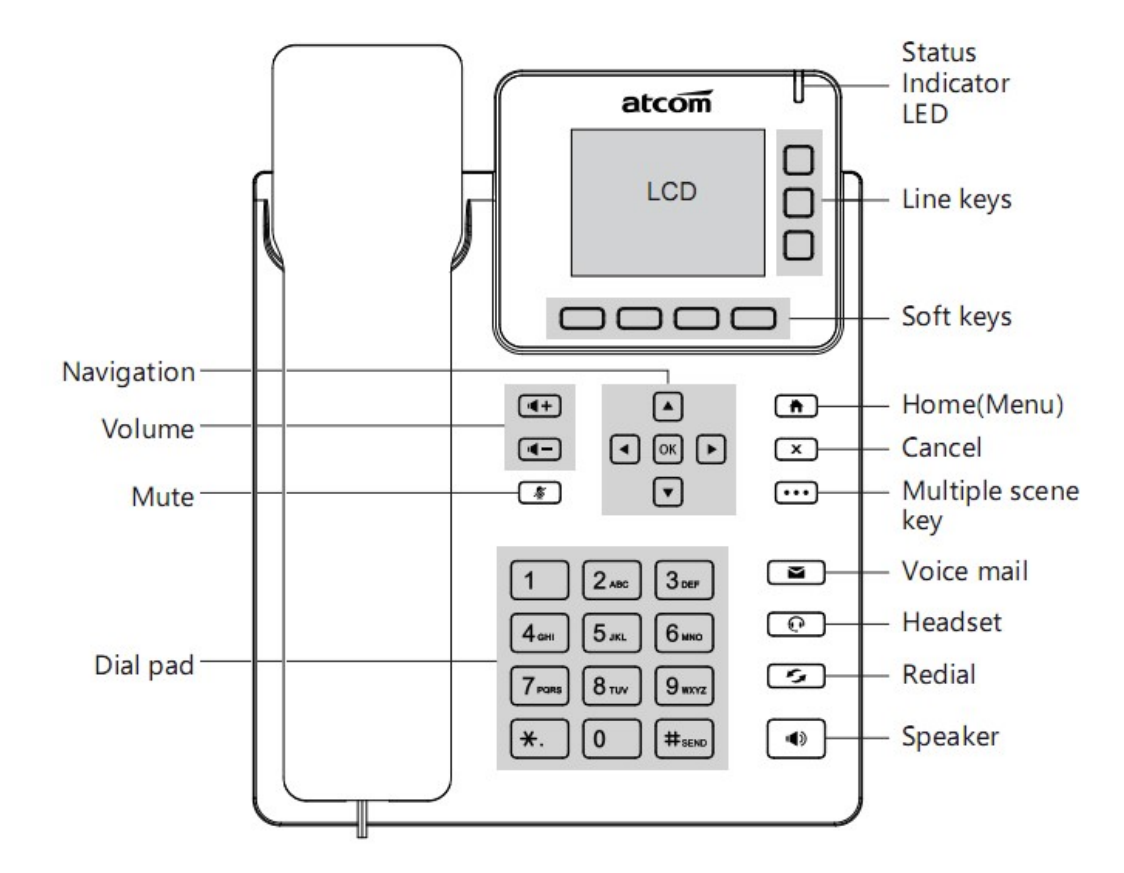

- 2.3 Installation instruction
  - A. Bottom up the IP phone, press the joints of stand bracket into the slots and push it to the right to fasten:

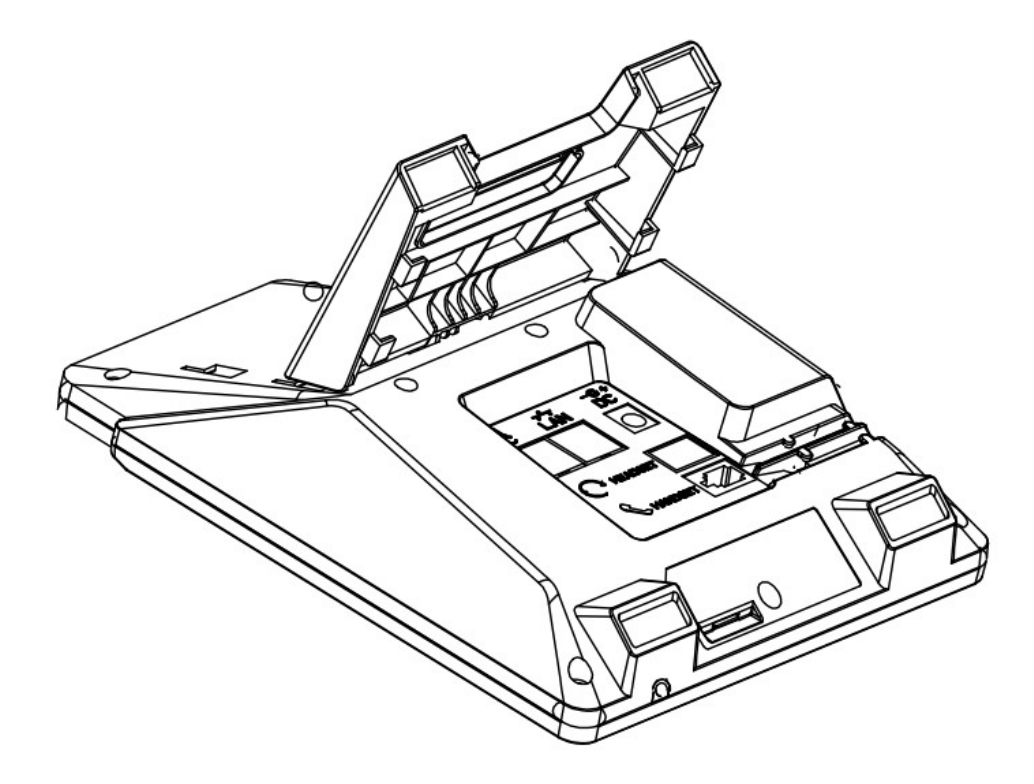

B. After installation, the picture is as below:

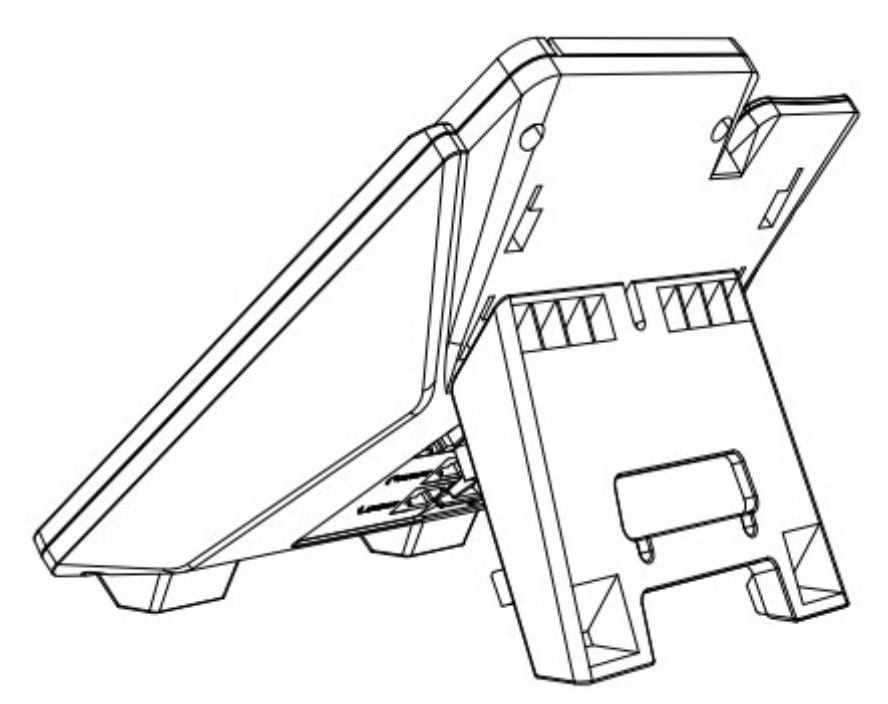

C. Remove the stand bracket:

Push the joint of stand to left and pull the stand according to the direction of the arrow. When the joints are pulled out of the slot, you can take off the stand bracket

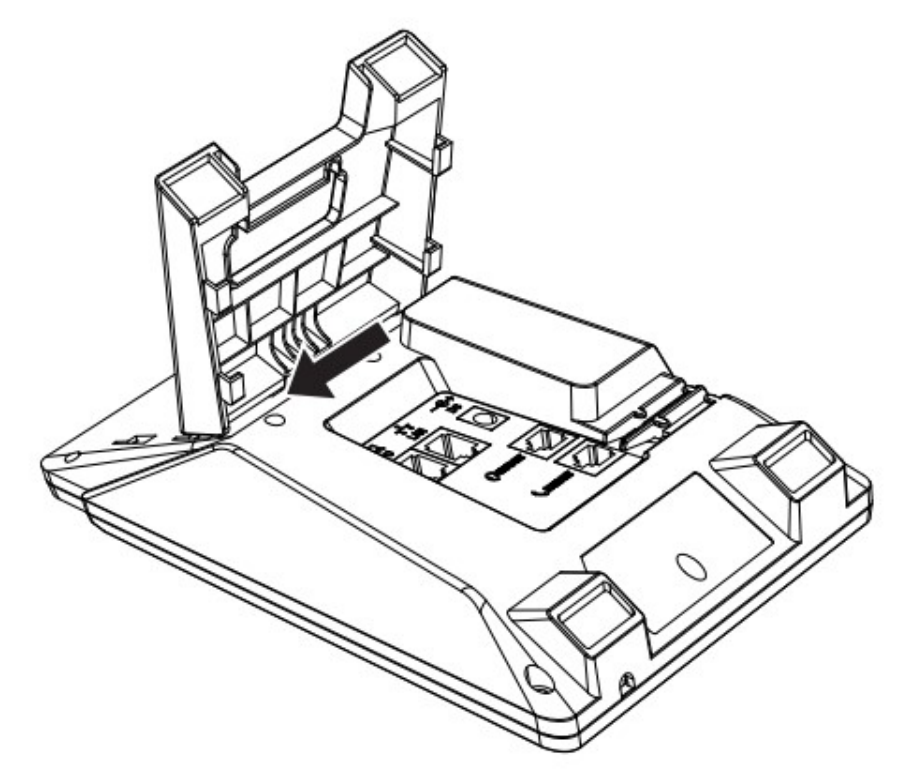

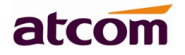

### 3. Power up

- 3.1. Connect to DC 5V/0.6A power adapter
- 3.2. The status indicator will be on during power-on, and the Welcome dialog will appear on the LCD.
- 3.3. After boot up finished, User can select the Language time zone manually and Wi-Fi.

## 4. Network Connection

#### 4.1. Connect to LAN network

The phone from the LAN port to get the network

#### 4.2. Connect to Wi-Fi network

#### Wi-Fi network card mode

Please press **Menu** $\rightarrow$ **Wi-Fi Settings**, select the Wi-Fi SSID and input the password, then press the Connect button, the phone would connect the Wi-Fi and the LCD would show

the icon 🛜

#### 4.3. Network Instruction

The phone enabled the Wi-Fi in default:

- 1) After plug into the network cable, the Wi-Fi will disable by automatically. (Noted: if need use the Wi-Fi, please enable the Wi-Fi setting in manual)
- 2) Then the phone plug off the network cable, the Wi-Fi will connected by automatically

### **5. Phone Configuration**

#### 5.1. Configuration via WEB

#### 5.1.1 Access the phone WEB via LAN port or Wi-Fi

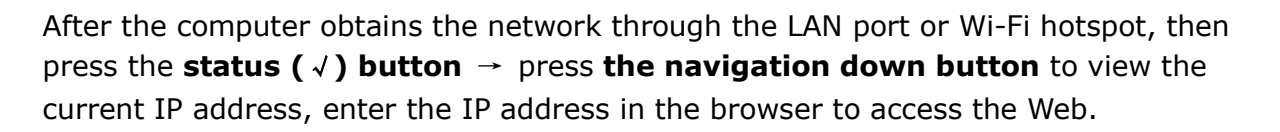

atcom

| User Name | Password | Description        |  |  |
|-----------|----------|--------------------|--|--|
| admin     | admin    | For Administrators |  |  |
| user      | user     | For General Users  |  |  |

5.1.2 In the web interface, enter the default user name and password to login

#### 5.2. Configuration via LCD

On the phone LCD status, press the **Menu button**, enter the **Main Menu** mode to configure the phone feature.

### 6. Call function

Register a SIP account through the Web or LCD. After the registration is successful, you can use the SIP account to make SIP calls.

#### 6.3.1. WEB configuration

Refer to Section 5.1 above to access the phone web, click the **Account** $\rightarrow$ **Basics**, and then configure phone accounts

|          |       |                |         |             |       | S English | • |
|----------|-------|----------------|---------|-------------|-------|-----------|---|
| atcom    | Basic | Account        | Network | DSS Keys    | Phone | Contacts  |   |
| Basic    |       |                |         |             |       |           |   |
| Codecs   |       | Account        |         | Account 1   | •     |           |   |
| Couces   |       | Register Statu | IS      | Registered  |       |           |   |
| Advanced |       | Account Activ  | e       | Enable      | T     |           |   |
|          |       | Label          |         |             | 6     |           |   |
|          |       | Display Name   |         |             | 6     |           |   |
|          |       | Register Name  | 9       |             | 6     |           |   |
|          |       | * User Name    |         | 5017        | 6     |           |   |
|          |       | Password       |         | ••••        | G     |           |   |
|          |       | * SIP Server   |         | 172.16.0.55 | Por   | t 5060 🕜  |   |

#### 6.3.2. LCD configuration

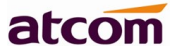

Press Menu  $\rightarrow$  Settings  $\rightarrow$  Advanced Settings (default password is admin)  $\rightarrow$  Account, then input the phone account information